## Hoe mijn eigen onderdeelnummers down- of uploaden 1/2

| <b>(K)</b> TRUCK         | SERVICES Geef een onderdeelnummer, typenummer of omschrijving in Q                                                                                                    |  |  |  |  |
|--------------------------|----------------------------------------------------------------------------------------------------|--|--|--|--|
| ijn account              | Mijn onderdeelnummers                                                                                                    |  |  |  |  |
| Mijn profiel             | — Miin onderdeelnummers                                                                                                    |  |  |  |  |
| Mijn adresboek           | Hier kunt u een bestand unloaden met een lijst van uw einen onderdeelnummers zodat u in de toekomst kunt bestellen                                                                                                    |  |  |  |  |
| Mijn bestellingen 🛩      | met uw eigen onderdeelnummers.                                                                                                    |  |  |  |  |
| Mijn garanties 🛥         | Volg nauwlettend de volgende instructies iedere keer dat u nieuwe onderdeelnummers wilt uploaden eveneens                                                                                                    |  |  |  |  |
| Mijn ruildelen 🖌         | wanneer u onderdeelnummers witt wijzigen of toevoegen :  Klik op "Download min onderdeelnummers" om een velledige lijst op te balen met uw eigen onderdeelnummers die                                                                                                    |  |  |  |  |
| Mijn onderdeelnummers )) | <ul> <li>Klik op Download mijn onderdeelnummers om een volledige lijst op te nalen met uw eigen onderdeelnummers die<br/>momenteel opgeslagen zijn in het Knorr-Bremse bestelsysteem.</li> </ul>                                                                                                    |  |  |  |  |
| Uitloggen                | <ul> <li>Geef in deze lijst nieuwe onderdeelnummers in, verwijder of wijzig bestaande onderdeelnummers.</li> <li>Uw bestand bevat twee kelommen met de veloende informatie :</li> </ul>                                                                                                    |  |  |  |  |
| 22                       | <ul> <li>Ow bestand beval twee koloninen met de volgende miormalie :</li> <li>Knorr-Bremse onderdeelnummer + Uw eigen onderdeelnummer</li> </ul>                                                                                                    |  |  |  |  |
| Mijn bedrijfsaccount     | <ul> <li>Klik op de keuzevakjes en selecteer het klantnummer waarop deze lijst zal worden toegepast.</li> </ul>                                                                                                    |  |  |  |  |
| Mijn gebruikers 🛩        | <ul> <li>Optioad artijd de Voltedige lijst door te kukken op Optioad mijn onderdeetnummers.</li> <li>Let op : Als u de voltedige lijst met alle onderdeelnummers niet uploadt dan zullen de gegevens van uw onderdeelnummers die niet verstrekt werden op deze uploadlijst worden verwijderd uit het Knorr-Bremse bestelsvsteem !</li> </ul> |  |  |  |  |
|                          | De volgende keer wanneer u uw eigen gegevens wilt herzien, zult u opnieuw deze stappen moeten volgen.                                                                                                    |  |  |  |  |
|                          | fselect.pageUploadPartPlaceholder                                                                                                    |  |  |  |  |
|                          | 00010292                                                                                                    |  |  |  |  |
|                          |                                                                                                    |  |  |  |  |
|                          | 00010021                                                                                                    |  |  |  |  |

 Ga naar <u>www.mytruckservices.knorr-</u> bremse.com en meldt aan op uw account.

- Ga na het aanmelden naar "Mijn Account" bovenaan rechts op de pagina en klik op "Mijn Onderdeelnummers".
- Selecteer het klantnummer/klant of zoek in de lijst via het zoekveld naar de juiste klant indien u meerdere klanten zou hebben.
- Klik op "Mijn onderdeelnummers downloaden".
- Een excelbestand zal worden gedownload met klant onderdeelnummers en de corresponderende Knorr-Bremse

| A | 4 🔫 🗄 🔅              | $\times \checkmark f_x$     |   |   |   |
|---|----------------------|-----------------------------|---|---|---|
|   | A                    | В                           | С | D | l |
| 1 | Customer Part Number | er Knorr-Bremse Part Number |   |   | Ī |
| 2 | TESTK003800          | K003800                     |   |   |   |
| 3 | TESTK003799          | K003799                     |   |   |   |
| 4 |                      |                             |   |   |   |
| 5 |                      |                             |   |   |   |
| 6 |                      |                             |   |   |   |
| 7 |                      |                             |   |   |   |
| 8 |                      |                             |   |   |   |
| 9 |                      |                             |   |   |   |
|   |                      |                             |   |   |   |

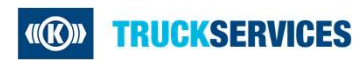

## Hoe mijn eigen onderdeelnummers down- of uploaden 2/2

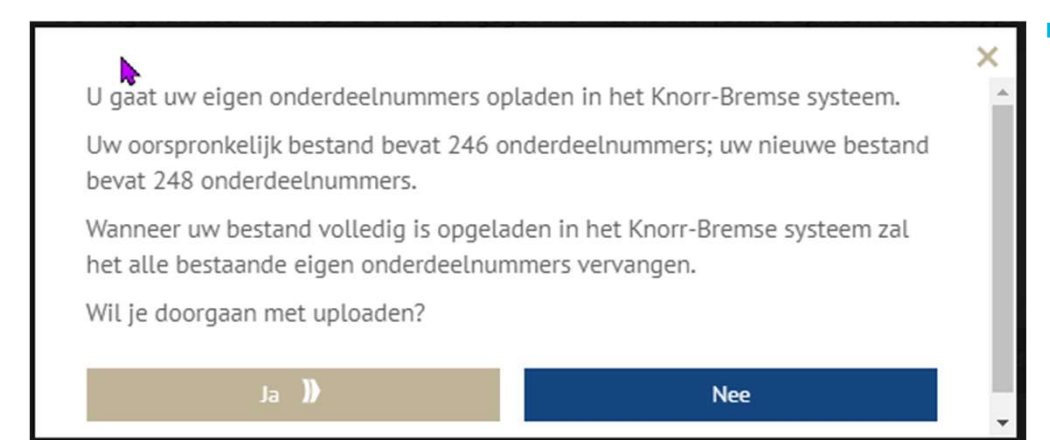

Wanneer u wijzigingen aanbrengt in de lijst met uw eigen onderdeelnummers en u gaat deze wijzigingen opladen in het systeem, verschijnt er een melding op het scherm dat aangeeft hoeveel onderdeelnummers het oorspronkelijke bestand bevat en hoeveel onderdeelnummers het nieuwe bestand bevat. U kunt op dat moment beslissen of u doorgaat met opladen of niet.

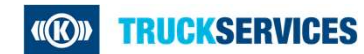